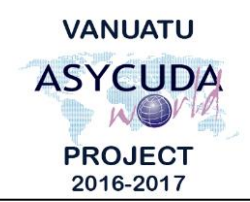

# CUSTOMS & INLAND REVENUE SERVICE DE LA DOUANE ET DES CONTRIBUTIONS INDIRECTES

### How to determine the status of a suspense SAD

## **Summary instructions for Brokers**

The following summary instructions seeks to assist Brokers in determining the status of suspense SADs (including warehouse entries) in the ASYCUDA World (AW) system.

#### Note:

- i. Please refer to the relevant Flowcharts, Standard Operating Procedures and the Terms of Reference for guidance on the specific clearance process of concerned.
- ii. Users are encouraged to take note on the system messages and instructions to complete the procedure.
- iii. To access any reference table, press the F3 key.
- iv. To know the name of a field or button, place the mouse over it to see its name.

#### **Process:**

- 1. Go to ASYCUDA $\rightarrow$ Goods Clearance $\rightarrow$ Declaration $\rightarrow$ Previous Declaration $\rightarrow$ *<Right click>*Previous Declaration $\rightarrow$ Find.
- 2. Enter the relevant any criteria to find the required assessed previous SAD. Note: The list of SADs displayed in the Finder are restricted to the Declarant code linked to the user logged into the AW system
- 3. 'Right Click' on the required SAD and click 'View'.
- 4. The 'Gen. Seg.' tab displays the 'Expiry date', 'Remaining weight' and the 'Remaining Supplementary Unit' of the suspense SAD.

|           | 2 Exporter<br>SOUTH SEAS SHI<br>SOUTH SEAS SHI<br>SOUTH SEAS SHI<br>SOUTH SEAS SHI<br>SOUTH SEAS SHI<br>SOUTH SEAS SHI<br>SOUTH SEAS SHI<br>AUSTRALLA<br>8 Consignee<br>AU BON MARCHE<br>PO BOX 64<br>PORT VILA<br>VARIVAT<br>40 Declarant<br>AU BON MARCHE<br>P.O. BOX 64<br>PORT VILA | No.<br>PPING<br>PPING<br>No.<br>No. | 113577      |                          | 1 DEU<br>IM 7<br>5 Items<br>2<br>Identific<br>WH001 | 6 Nbr packag<br>1<br>cation of warel<br>4 | VSEA<br>VILA WHARF OFFICE<br>Customs Reference<br>C 13<br>A 11<br>es 7 Reference numble<br>2017 #2<br>house Expiry date<br>01/02/2018 | 01/02/2017<br>01/02/2017<br>r |
|-----------|----------------------------------------------------------------------------------------------------|-------------------------------------|-------------|--------------------------|-----------------------------------------------------|-------------------------------------------|----------------------------------------------------------------------------------------------------|-------------------------------|
| Summary b | ynem                                                                                                    |                                     |             |                          |                                                     |                                           |                                                                                                    |                               |
| Summary b | SH Code                                                                                                    | Prec                                | Tsc         | Initial weight           | Initial                                             | S.U.                                      | Remaining weight                                                                                                    | Remaining S.U.                |
| Summary b | SH Code<br>22083020                                                                                                    | Prec                                | Tsc<br>0000 | Initial weight<br>10.000 | Initial                                             | s.u.<br>2,000.000                         | Remaining weight 5.000                                                                                                    | Remaining S.U.<br>1,000.000   |

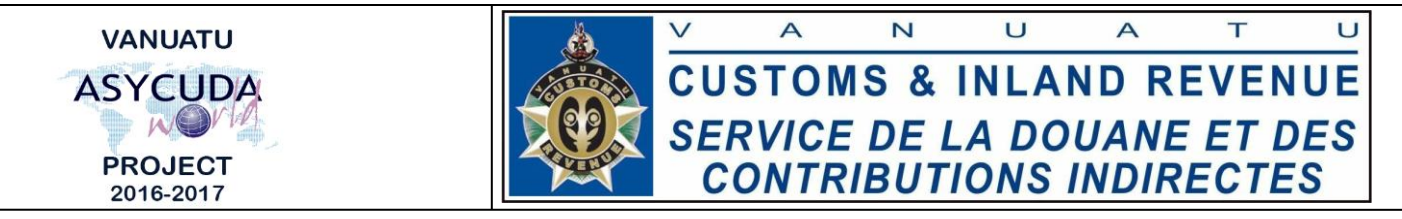

5. The "Items" tab displays the details of an item. The numbered tabs at the left hand side are the actual item numbers on the SAD.

| 2<br>3 | ١         | ASY                                                                                 | CUDA        |         |                                   |          | -  |          |      |       |                                                                  |                                            |          |           | ER ALL HA                |                    |    |
|--------|-----------|-------------------------------------------------------------------------------------|-------------|---------|-----------------------------------|----------|----|----------|------|-------|------------------------------------------------------------------|--------------------------------------------|----------|-----------|--------------------------|--------------------|----|
| 4      | Previou   | s decla                                                                             | aration - I | tems    |                                   |          |    |          |      |       |                                                                  |                                            |          |           |                          |                    |    |
| 3      |           |                                                                                     |             |         | Declaration Number                | VILA C 7 | ,  |          | 2018 |       |                                                                  |                                            |          |           |                          |                    |    |
| 3      | and.      | Marks and numbers - Containers No(s) - Number and kind<br>Marks & no PARIS SHOPPING |             |         |                                   |          |    |          |      | Item  | 33 Commo<br>22041000                                             | lity code                                  | ,<br>000 |           |                          | AL02               |    |
|        | of goods  | of packages<br>Nbr & Kind 1 99                                                      |             |         |                                   |          |    |          |      |       | 34 Cty. orig. Code 35 Gross mass (kg)<br>AU 1,300.000            |                                            |          |           |                          | 36 Prefer          | 1  |
|        |           |                                                                                     |             |         | Enclosure; packed with above item |          |    |          |      |       | 37 PROCEDU<br>7100                                               | JRE<br>000                                 | 38 Ne1   | t mass (I | <g)<br>1,300.000</g)<br> | 39 Quota           |    |
|        |           | Sparkling wine                                                                      |             |         |                                   |          |    |          |      |       | 40 Summary declaration / Previous document<br>MIGRATION FROM A++ |                                            |          |           |                          |                    |    |
| -      |           |                                                                                     |             |         |                                   |          |    |          |      |       | 41 Supplem<br>LTR                                                | 1 Supplementary units CIF refe<br>TR 1.000 |          |           |                          | erence unit<br>402 |    |
|        |           |                                                                                     |             |         |                                   |          |    |          |      |       |                                                                  |                                            |          |           |                          |                    |    |
|        |           |                                                                                     |             |         |                                   |          |    |          |      |       | 41bis Write-Off units                                            |                                            |          |           |                          |                    |    |
| 4      | 7 Calcul- | Туре                                                                                | Tax base    |         | Rate                              | Amount   | MP | T)       | уре  | Tax b | ase                                                              | Rate                                       |          |           | Amount                   |                    | MP |
|        | taxes     | IMD                                                                                 |             | 402.000 | 40.000                            | 160      | 0  | IN       | ID   |       | 402.000                                                          |                                            |          | 40.000    |                          | 160                | 0  |
|        |           | IEX                                                                                 |             | 1.000   | 300.000                           | 300      | 0  | IE       | x    | _     | 1.000                                                            |                                            | 300.000  |           | 300                      |                    | 0  |
|        |           | VAT                                                                                 |             | 862.000 | 15.000                            | 130      | 0  |          | AT   |       | 862.000                                                          |                                            | 15.000   |           |                          | 130                | 0  |
|        |           |                                                                                     |             |         |                                   |          | _  | _        |      |       |                                                                  |                                            |          |           |                          |                    | -  |
|        |           |                                                                                     |             |         |                                   |          | _  | _        |      |       |                                                                  |                                            |          |           |                          |                    |    |
| -      |           |                                                                                     |             |         |                                   |          |    | $\vdash$ |      |       |                                                                  |                                            |          |           |                          |                    |    |
|        |           |                                                                                     |             |         |                                   |          |    |          |      |       |                                                                  |                                            |          |           |                          |                    |    |

6. The "W.O.summary" tab at the Bottom tool bar menu displays the write-off summary of the suspense SAD.

End